## روش انتخاب واحد

بعد از واریز حداقل پرداختی شهریه ( مطابق میزان اعلام شده در سایت دانشگاه ) ، مطابق تصویر زیر گزینه انتخاب واحد را بزنید

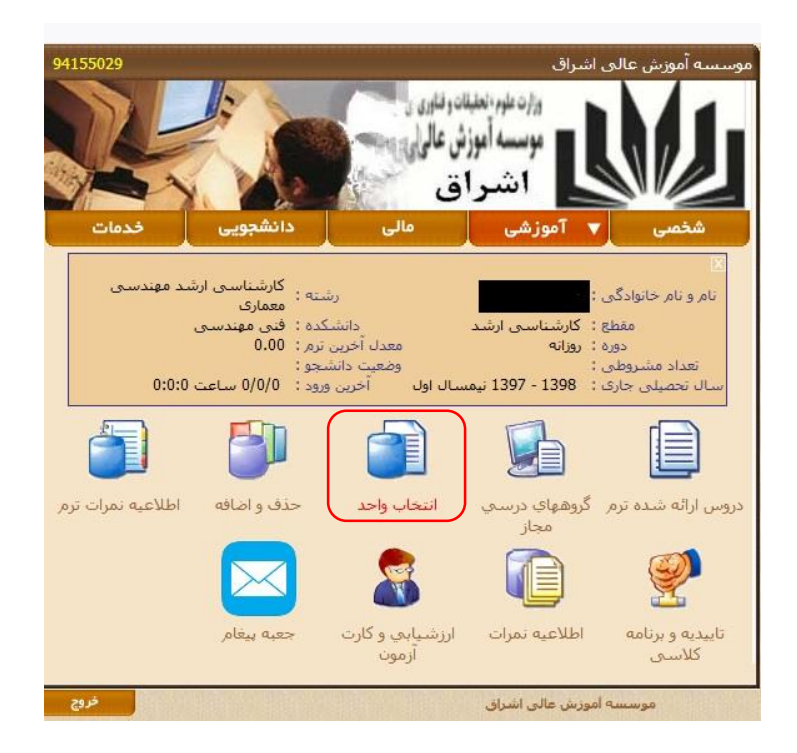

سپس با باز شدن پنجره زیر در مقابل هر یک از دروس که مطابق چارت توزیع ترم انتخاب می شود، شماره گروه درس مورد نظر را وارید نمایید. بعد از انتخاب دروس و وارد کردن شماره گروه مناسب ، کلید انتخاب را بزنید.

| 🖕 💷 📥 Mozilla Firefox                                        |                                         |                         |                |      |                              |                                 |          |              |        | J |                          |
|--------------------------------------------------------------|-----------------------------------------|-------------------------|----------------|------|------------------------------|---------------------------------|----------|--------------|--------|---|--------------------------|
| 85.185.81.66/1/code/StuHTML/html/strcss/ShowPreCSelsForm.php |                                         |                         |                |      |                              |                                 |          | 🖸            | 7 ☆ Ξ  |   |                          |
| 3.00                                                         |                                         |                         | حسابرسی داخلی  |      |                              |                                 |          | 7110         | )2 🗹 î |   |                          |
| 3.00                                                         |                                         | تئوری های حسابداری      |                |      |                              |                                 |          | 7110         | )3 🔽   |   |                          |
| 2.00                                                         |                                         | حسابرسنى فناوري اطلاعات |                |      |                              |                                 |          | 7110         | )4 🗹   |   | ممر کر <u>مر</u>         |
| 3.00                                                         |                                         | سابرسی                  |                |      |                              | تئوری حد                        | 333 1202 |              |        |   | محل ببت تد تروه          |
| 2.00                                                         |                                         |                         |                |      | ف مدیریت                     | حسابداره                        |          | 71301        |        |   |                          |
| 6.00                                                         | 0                                       |                         |                |      | نامه                         | پايان                           |          | 71303        |        |   |                          |
| במא פורב 1164                                                |                                         |                         |                |      |                              |                                 |          |              |        |   |                          |
| انتخاب یک کردن فرم<br>دروس انتخاب شده                        |                                         |                         |                |      |                              |                                 |          |              |        |   |                          |
| , حدف                                                        | بازيابى                                 | وضعيت                   | زمان           | واحد | نام استاد                    | نام درس                         | کروہ     | شماره<br>درس | رديف   |   |                          |
|                                                              |                                         | انتخاب                  | انتخاب<br>واحد | 2.00 | عبدالحسین طالبی نجف<br>آبادی | بررستی موارد خاص در<br>حسابرستی | 331      | 71205        | 1      |   | د <i>ر</i> وس انتخاب شده |
| 2,                                                           | تعداد دروس انتخابی 1 جمع واحد انتخابی 2 |                         |                |      |                              |                                 |          |              | تعداد  |   |                          |
| اعمال یاک کردن قرم                                           |                                         |                         |                |      |                              |                                 |          |              |        |   |                          |

دروس انتخاب شده در جدول پایین نمایش داده می شوند.